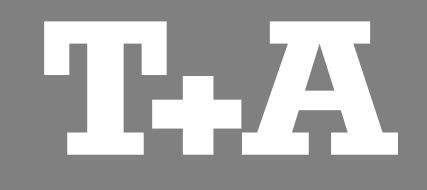

# **TA Control**

Schnellstartanleitung

Version 0.32

Applikation für Android Tablets

07/2013

T+A elektroakustik GmbH & Co. KG

| Allgemeines                  |   |
|------------------------------|---|
| Funktionen 4                 | 4 |
| Voraussetzungen 4            | 4 |
| Hinweise zum Betrieb 4       | 4 |
| Bedienelemente / Icons 5     | 5 |
| Netzwerkplayer Übersicht     | 3 |
|                              |   |
| UPnP Control                 | 7 |
| Internetradio 8              | 3 |
| UKW-Radio                    | Э |
| <b>CD-Player</b>             | ) |
| SCL 11                       | 1 |
| Sources / externe Quellen 12 | 2 |

# Allgemeines

| Funktionen           | <ul> <li>Die T+A Control App bietet die Möglichkeit Ihre im Heimnetzwerk eingebundenen T+A Geräte, wie z.B. den Music Receiver, komfortabel mit einem Android Tablet zu bedienen.</li> <li>Die App steuert alle Gerätefunktionen wie eine normale Fernbedienung. Informationen und Displayinhalte werden vom Gerät an die App zurück gemeldet, sodass eine Bedienung auch ohne Sichtkontakt zur Anlage (z.B. aus einem Nebenraum) möglich ist.</li> <li>Die Bedienung der Gerätefunktionen mit der App ist zu der bisher gewohnten Bedienung durch die Infrarotfernbedienung fast identisch. Alle in der App abgebildeten Tasten haben im Allgemeinen die gleichen Funktionen wie die Tasten der Fernbedienung.</li> <li>Darüber hinaus bezieht die App auch die Steuerung eines UPnP Servers ein, inklusive dem Erstellen und Verwalten von Playlisten.</li> <li>Diese Funktion bietet die Möglichkeit, auf einen im lokalen Netzwerk (LAN) eingebundenen UPnP Server sehr komfortabel zuzugreifen, um die auf diesem gespeicherte Musik wiederzugeben. Zusätzlich können Abspiellisten (Playlisten) erstellt, verwaltet und gespeichert werden.</li> <li>Ebenso ist eine komfortable Auswahl von Internetradiodiensten möglich. Hierbei greift die App direkt per Internet auf die Senderlisten von vTuner zu und gibt den ausgewählten Radiodienst über das angewählte T+A Gerät wieder.</li> </ul> |
|----------------------|----------------------------------------------------------------------------------------------------|
| Voraussetzungen      | <ul> <li>Um die App in Verbindung mit Ihrem T+A Gerät nutzen zu können, ist es erforderlich, dass eine kompatible Firmware auf Ihrem</li> <li>T+A Gerät installiert ist.</li> </ul>                                                                                                    |
|                      | <ul> <li>Das Android Tablet sowie das T+A Gerät müssen sich im gleichen Netzwerk befinden. Um die UPnP-Funktionen der Control-App<br/>vollständig nutzen zu können, ist zusätzlich ein UPnP Server wie z.B. ein NAS erforderlich.</li> </ul>                                                                                                    |
| Hinweise zum Betrieb | Damit Sie Ihr <b>T+A</b> Gerät per APP steuern können, muss erst das Wiedergabegerät ausgewählt werden. Dieses geschieht im Kapitel "UPnP-<br>Control" auf Seite 7.                                                                                                    |
|                      | Die Wiedergabe erfolgt stets durch eine direkte Auswahl einer Quelle, z.B. CD-Player. Die Netzwerkplayer <b>Übersicht</b> zeigt <b>nur</b> Informationen<br>zum laufenden Titel bei den Quellen UPnP Control, Internetradio und SCL                                                                                                    |
|                      | Die jeweiligen Quellen eines <b>T+A</b> Gerätes, werden automatisch erkannt und bereitgestellt. So kann z. B. UKW-Radio, Internetradio oder CD per APP verwaltet und wiedergegeben werden.                                                                                                    |
|                      | Die Kurzbeschreibung der Icons, z. B. die Wiedergabe, dient nur zur schnellen Orientierung und wird in Ihrer Bedienungsanleitung ausführlich beschrieben.                                                                                                    |

Die Icons zur Steuerung des T+A Gerätes, sind weitgehenst den Tasten der Fernbedienungen nachempfunden. Spezielle Icons werden entsprechend bei den Quellen beschrieben.

#### Quellenauswahl

|                | UPnP Control Point                                  |
|----------------|-----------------------------------------------------|
|                | Internet-Radio                                      |
| CICAR<br>CICAR | UKW Radio                                           |
| 00             | CD-Player                                           |
| SCL .          | Streaming Client                                    |
| :0             | Auswahl von externen digitalen und analogen Quellen |
|                | Netzwerkplayer Übersicht                            |
|                |                                                     |

#### Playersteuerung

| 24          | Zufallswiedergabe z.B. für CD                                                                                                    |
|-------------|----------------------------------------------------------------------------------------------------|
|             | Wiederholfunktion                                                                                                    |
|             | Stoppen der Wiedergabe                                                                                                    |
|             | Starten / Pausieren eines Titels                                                                                                    |
| K           | Zum vorherigen Titel zurück springen                                                                                                    |
| 44          | Schnelles Rückspulen                                                                                                    |
|             | Schnelles Vorspulen                                                                                                    |
|             | Zum nächsten Titel springen                                                                                                    |
| <b>◄</b> )) | Ein- und Ausschalten der Lautsprecher (Mute)                                                                                                    |
| T.A         | Lautstärkeänderung, durch Drehen des Lautstärkeknopfes. Die aktuell<br>eingestellte Lautstärke wird durch einen blauen Ring um den Regler<br>angezeigt. |

#### System-Menüs

SYS Aufrufen der Systemkonfiguration SRC Konfiguration einer Quelle, z. B. SCL Klangeinstellung

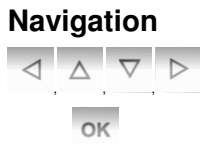

Cursortasten, zur erweiterten Navigation

Bestätigung bei Änderung eines Menüpunktes

#### Auswahl des T+A Gerätes

 $(\mathbf{\hat{I}})$ 

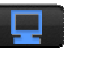

Bei Erstbenutzung muss ein T+A Gerät (Renderer) ausgewählt werden (siehe Kapitel "UPnP-Control" auf Seite 7)

# Netzwerkplayer Übersicht

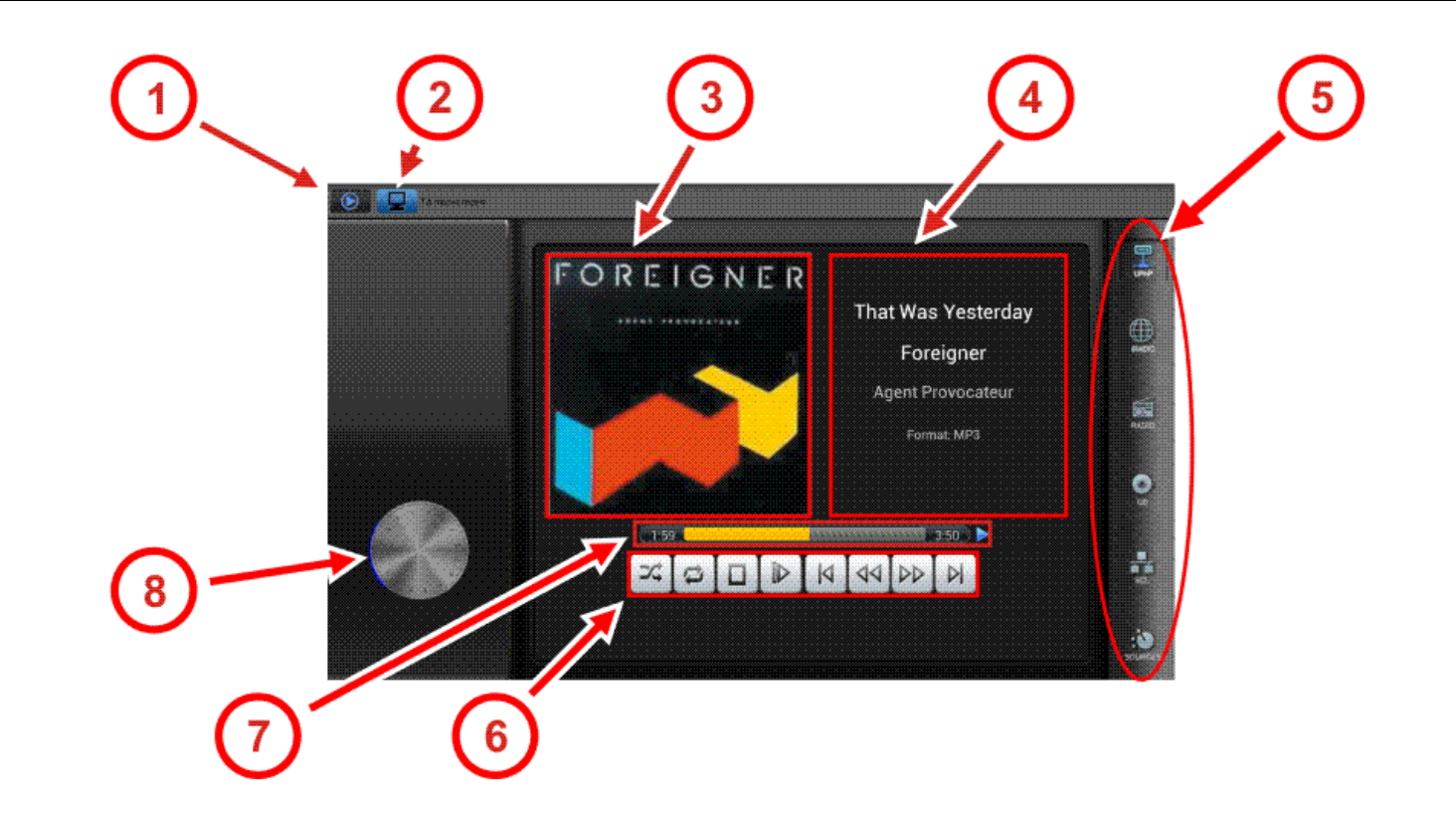

Die Netzwerkplayer Übersicht zeigt im laufenden Betrieb alle wichtigen Informationen zu den Quellen UPnP, Internetradio und SCL

- (1) Wechselt zur Netzwerkplayer Übersicht zurück
- 2 Wählt ein **T+A** Gerät aus der Liste (siehe Seite 7)
- 3 Coverdarstellung, abhängig von Quelle und Medien-Datei
- (4) Titelinformation, abhängig von Quelle und Medien-Datei
- 5 Quellenanwahl, mit erweiterten Einstellungen
- 6 Playersteuerung möglich, wenn z.B. zuvor die Quelle SCL gewählt wurde.
- C Laufzeitanzeige (Quellenabhängig)
- 8 Lautstärkeregler

# **UPnP Control**

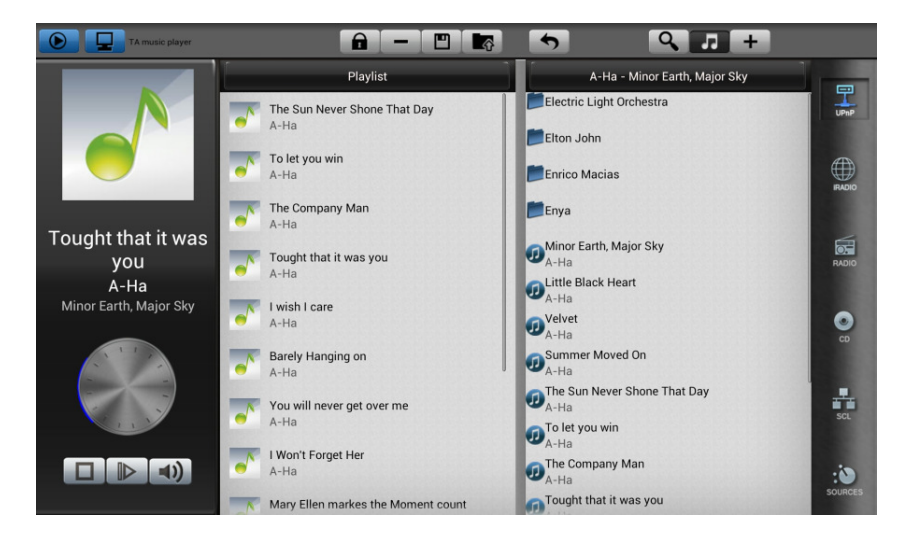

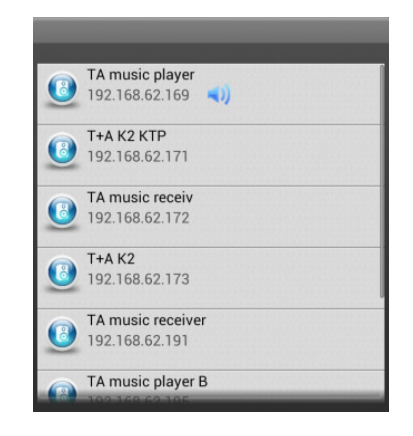

Abb. 2 Auswahl eines **T+A** Gerätes (Renderer)

|                             | Wählt die Quelle UPnP Control                                                                                                    |
|-----------------------------|----------------------------------------------------------------------------------------------------|
|                             | Auswahl eines <b>T+A</b> Gerätes aus der Liste (siehe Abb. 2)                                                                              |
| Playlist<br>(Fenster links) | Hier können Titel zum Abspielen hinzugefügt oder entfernt werden                                                                           |
|                             | Mit einem Schloss-Icon markierte Titel aus der Playlist werden bei der Wiedergabe übersprungen.                                            |
|                             | Löscht einen Titel aus der Playlist                                                                                                    |
|                             | Speichert die aktuelle Playlist zur Wiederverwendung auf dem Tablet-PC ab                                                                  |
|                             | Lädt eine erstellte Playlist vom Tablet-PC                                                                                                 |
| Browser<br>(Fenster rechts) | Navigation in den Freigaben eines UPnP-Servers. Der gewählte Titel wird oben in der Leiste angezeigt z. B. A- Ha - Minor Earth, Major Sky. |
| 5                           | Springt in die vorherige Ordnerebene zurück                                                                                                |
| Q                           | Filtert Einträge (Titel) auf dem UPnP-Server durch Eingabe von Buchstaben oder Ziffern                                                     |
|                             | Vorhören eines Titels vom UPnP-Servers, ohne Übernahme in die Playlist                                                                     |
| +                           | Fügt der Playlist Titel hinzu                                                                                                    |
| Coverdarstellung            | Coverdarstellung erfolgt in Abhängigkeit von Server und Dateiinfo (Tag)                                                                    |

### Internetradio

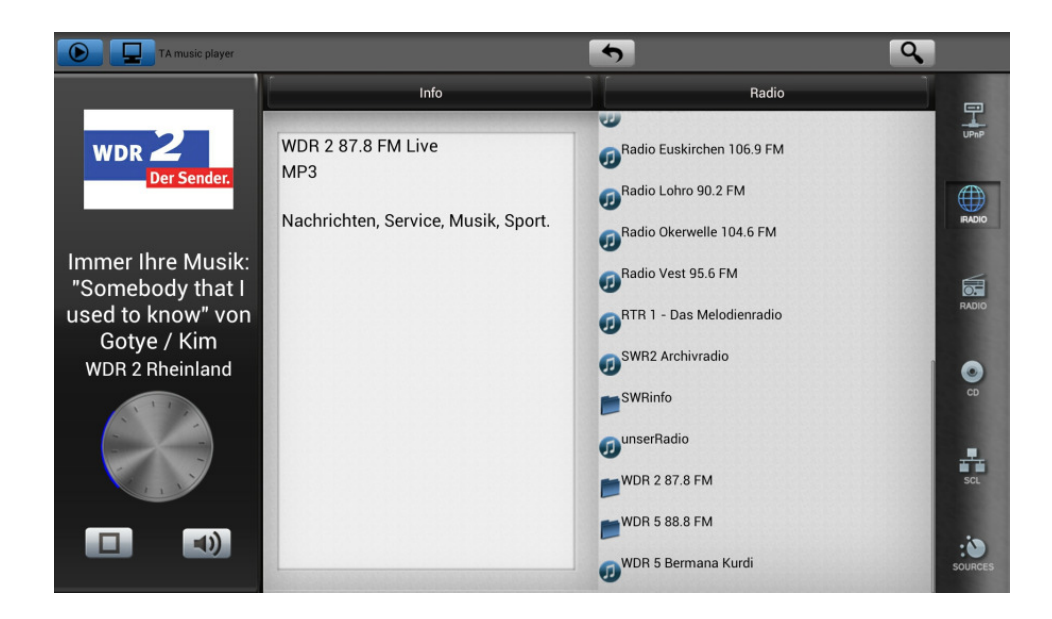

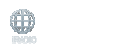

#### Wählt die Quelle Internetradio

Browser (Fenster rechts) Info (Fenster links) Im Browserfenster kann komfortabel durch die Liste der Internet-Radiosender navigiert und ein Radio Stream ausgewählt werden.

Zeigt Infos vom gewählten Stream

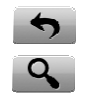

Springt in die vorherige Ordnerebene zurück

Filtert Radio-Streams durch Eingabe von Buchstaben oder Ziffern

**Coverdarstellung** Coverdarstellung erfolgt in Abhängigkeit des ausgewählten Servers

## **UKW-Radio**

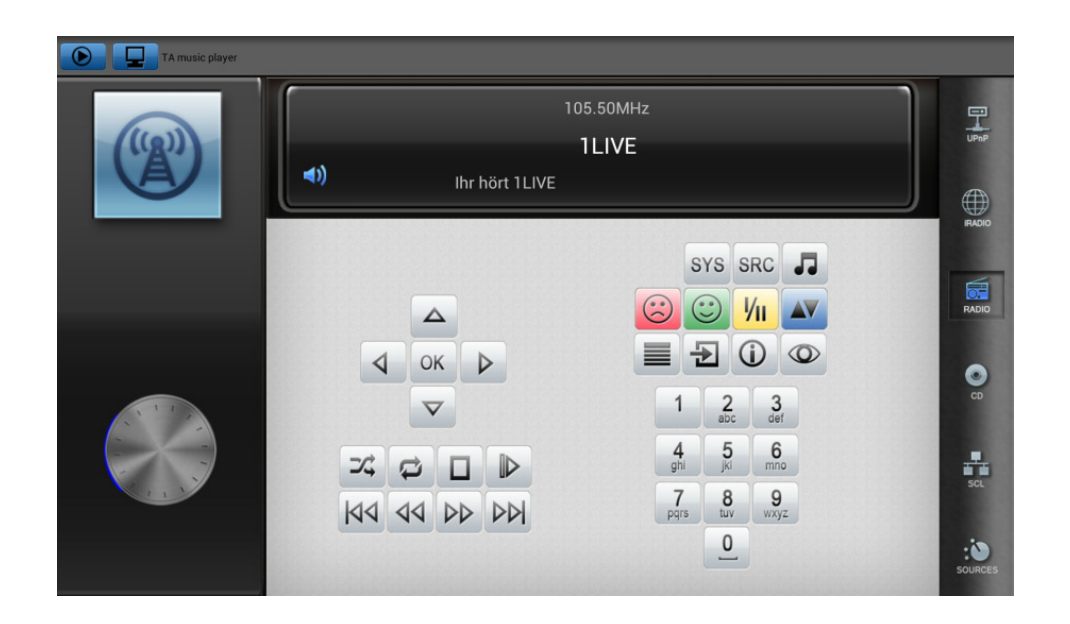

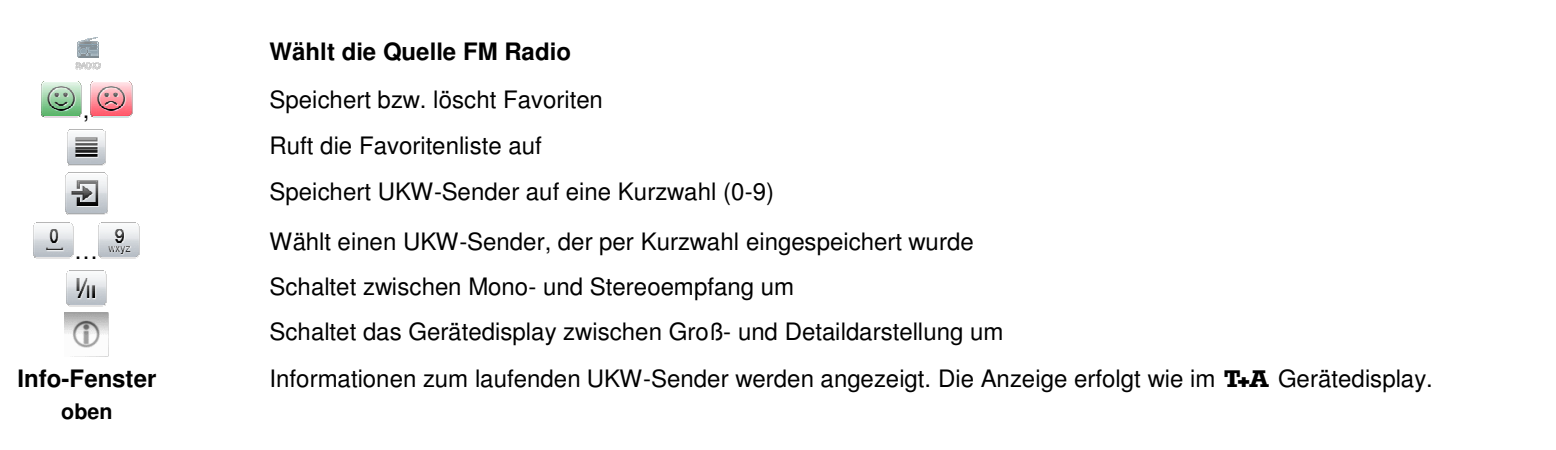

# **CD-Player**

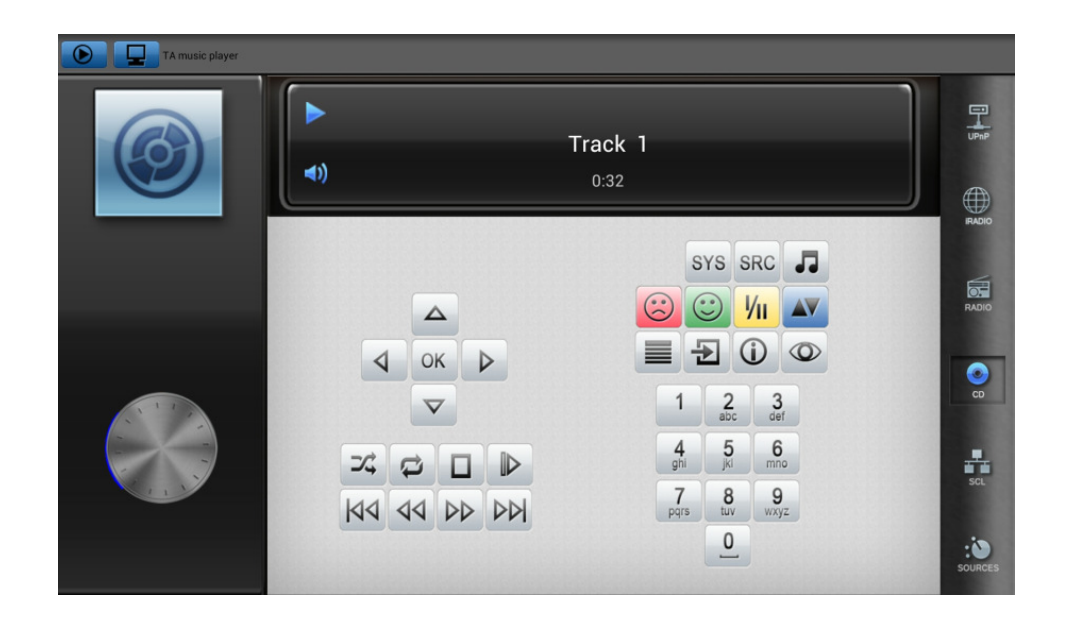

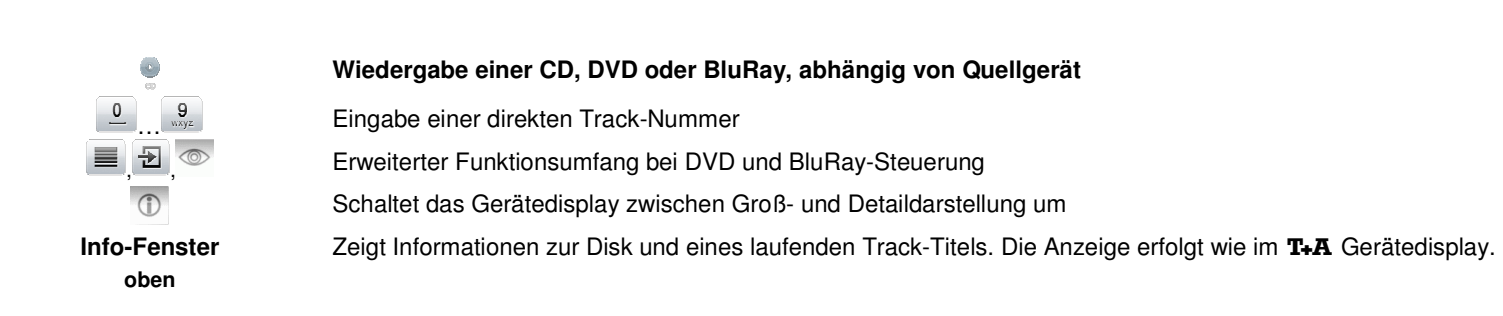

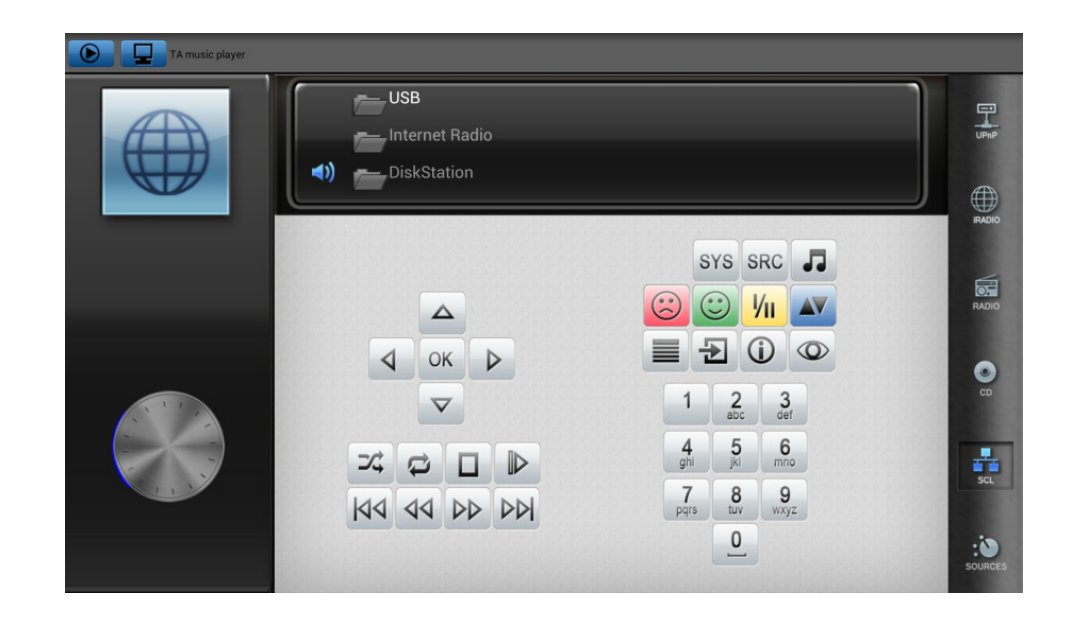

| BC1                  | Wiedergabemöglichkeit von z.B. USB-Stick, iPod, Internetradio und UPnP-Server.                              |
|----------------------|----------------------------------------------------------------------------------------------------|
|                      | Speichert bzw. löscht Favoriten                                                                             |
|                      | Ruft die Favoritenliste auf                                                                                 |
| Ð                    | Speichert Radio-Streams auf eine Kurzwahltaste (0-9)                                                        |
| 0 9 wxyz             | Wählt einen Radio-Stream, der per Kurzwahl eingespeichert wurde                                             |
| Уп                   | Umschaltung zwischen USB-Port 1 und 2                                                                       |
| Coverdarstellung     | Coverdarstellung erfolgt in Abhängigkeit des ausgewählten Servers bzw. des Quellmaterials (Medien)          |
|                      | Schaltet das Gerätedisplay zwischen Groß- und Detaildarstellung um                                          |
| Info-Fenster<br>oben | Informationen eines laufenden Titels werden angezeigt. Die Anzeige erfolgt wie im <b>T+A</b> Gerätedisplay. |

#### Sources / externe Quellen

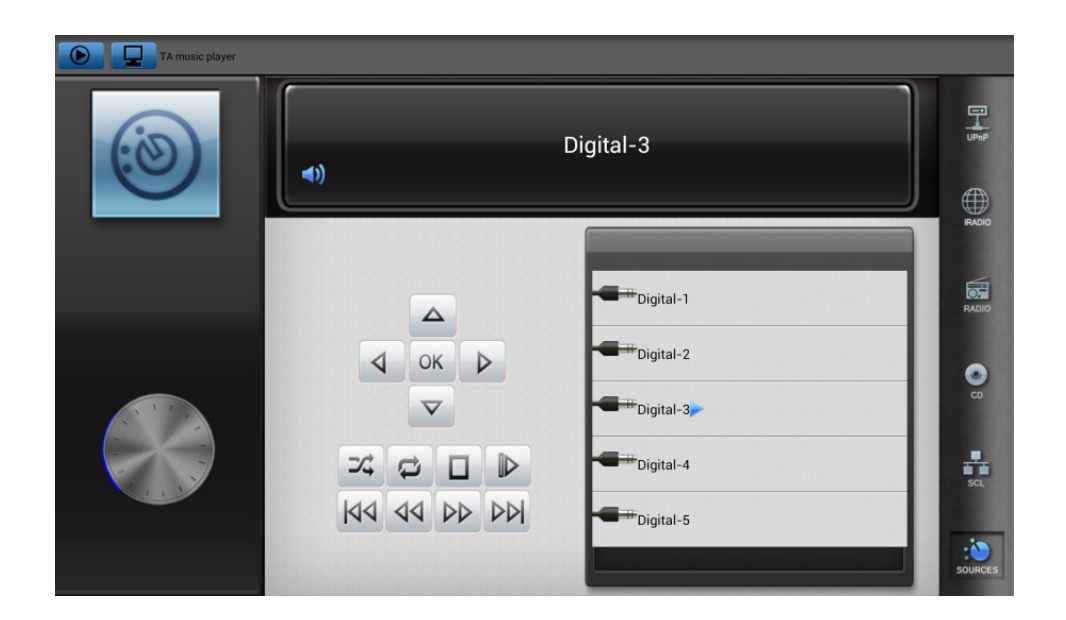

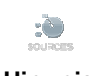

#### Wiedergabe von verschiedenen externen analogen und digitalen Quellen.

Hinweis

Eine zuletzt gewählte Quelle z. B. Digital-3 wird beim nächsten Start der Steuer-APP automatisch beibehalten. Einige externe Quellen erfordern ggf. eine zusätzliche **T+A** R-Link / E-Link,oder HV-Link Verbindung. Die Steuerung eines Loewe-TV ist nur mit zusätzlichen Steuerkabel und den **T+A** Geräten **K2**, **K2 Blu** und **K8** möglich.

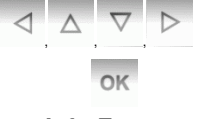

Tasten, zur erweiterten Navigation bei z.B. bei angeschlossenen Loewe-TV

Info-Fenster

Die Anzeige erfolgt wie im T+A Gerätedisplay.

Technisch begründete Änderungen vorbehalten

# **T+A** elektroakustik GmbH & Co. KG

32052 Herford | Planckstr. 9 - 11 | Tel. +49 (0)5221 - 76760 | www.ta-hifi.com

Deutschland \* Germany \* Allemagne